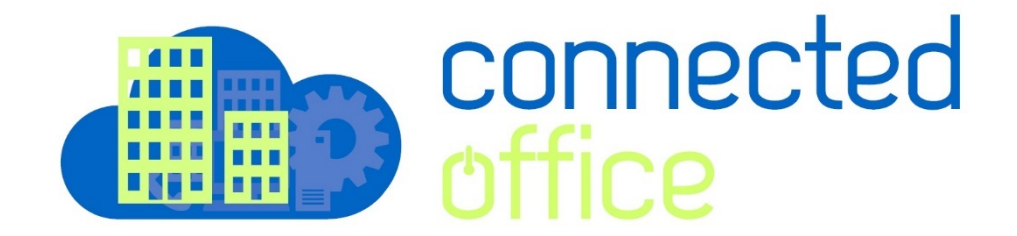

Setting Up Outlook 2013 Arafura Cloud Exchange

1. Open Outlook 2013, if this is the first time setup click next to add a new account.

If you are adding an additional account, close outlook and find the Mail Icon which is located in the Control Panel

- 2. On the left side of the screen click on Mail.
- 3. In the new window click **Show Profiles**.
- 4. Click **Add**. The Profile Name can be anything you would like.

| Mail Setup - Outlook |                                                                                             |                 |  |  |
|----------------------|---------------------------------------------------------------------------------------------|-----------------|--|--|
| E-mail Accounts      |                                                                                             |                 |  |  |
|                      | Setup e-mail accounts and directories.                                                      | E-mail Accounts |  |  |
| Data Files           |                                                                                             |                 |  |  |
|                      | Change settings for the files Outlook uses to<br>store e-mail messages and documents.       | Data Files      |  |  |
| Profiles -           |                                                                                             |                 |  |  |
|                      | Setup multiple profiles of e-mail accounts and<br>data files. Typically, you only need one. | Show Profiles   |  |  |
|                      |                                                                                             |                 |  |  |
|                      |                                                                                             | Close           |  |  |

5. Select Manual setup or additional server types. Select Microsoft Exchange Server or compatible service. Then, click Next.

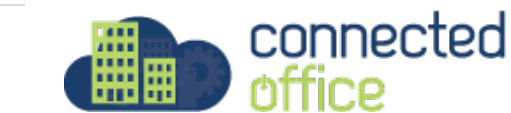

| Add Account                                                                        |                                                                 | 3 |
|------------------------------------------------------------------------------------|-----------------------------------------------------------------|---|
| Auto Account Setup<br>Manual setup of an account or connect to other server types. |                                                                 |   |
| E-mail Account                                                                     |                                                                 |   |
| Your Name:                                                                         | Test Email                                                      |   |
|                                                                                    | Example: Ellen Adams                                            |   |
| E-mail Address:                                                                    | test@emailcompany.org<br>Example: ellen@contoso.com             |   |
| Password:                                                                          | ******                                                          |   |
| Retype Password:                                                                   | *******                                                         |   |
|                                                                                    | Type the password your Internet service provider has given you. |   |
|                                                                                    |                                                                 |   |
|                                                                                    |                                                                 |   |
| Manual setup or a                                                                  | dditional server types                                          |   |
|                                                                                    |                                                                 | - |
|                                                                                    | < Back Next > Cancel                                            | ] |

6. Use the following information:

- Server: mail. arafuracloud.com.au
- User Name: user account
- Offline Settings Use Cached Exchange Mode (Optional): By default this setting is enabled and set to 3 Months.

**Note:** If enabled: Outlook will save a copy of your email on the computer.

- **Mail to keep offline** is how long the mail will be stored on the computer before it is deleted. Mail will NOT be deleted off the server.
- Click on More Settings...

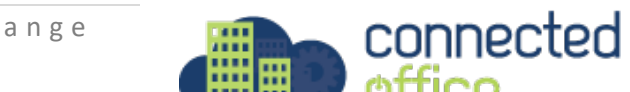

| Add Account                                          |                                   | E                 |
|------------------------------------------------------|-----------------------------------|-------------------|
| Server Settings<br>Enter the Microsoft Exchange Serv | er settings for your account.     | ×.                |
| Server Settings                                      |                                   |                   |
| Server:                                              | ara-asp-mxgw.arafura-asp.local    |                   |
| User Name:                                           | arafura-asp\your.username         | Check Name        |
| Offline Settings                                     |                                   |                   |
| 🔽 Use Cached Exchange Mode                           |                                   |                   |
| Mail to keep offline:                                | Q , , , , , , , , , , , , , , , , | 1 month           |
|                                                      |                                   |                   |
|                                                      |                                   |                   |
|                                                      |                                   |                   |
|                                                      |                                   |                   |
|                                                      |                                   | More Settings     |
|                                                      | < B2                              | ack Next > Cancel |

7. Click on the **Connection** tab. Check the box for **Connect to Microsoft Exchange using HTTP** and click on **Exchange Proxy Settings.** 

8. Use the following information:

Check the boxes for:

- Connect using SSL only
- Only connect to proxy servers
- On fast networks
- On slow networks

- For the first text field type in: "mail.arafuracloud.com.au"

- For the second text field type in: "msstd: mail.arafuracloud.com.au"
- Change Proxy authentication to: **Basic Authentication**

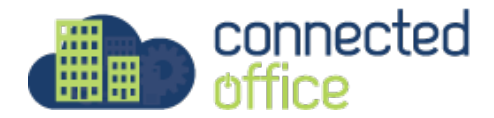

| Microsoft Exchange Proxy Settings                                                                                                    |  |  |  |  |
|----------------------------------------------------------------------------------------------------|--|--|--|--|
| Microsoft Outlook can communicate with Microsoft Exchange over the Internet by<br>nesting Remote Procedure Calls (RPC) within HTTP packets. Select the protocol and the<br>identity verification method that you want to use. If you don't know which options to<br>select, contact your Exchange Administrator. |  |  |  |  |
| Connection settings                                                                                                    |  |  |  |  |
| Use this URL to connect to my proxy server for Exchange:                                                                                                    |  |  |  |  |
| mail.arafuracloud.com.au                                                                                                    |  |  |  |  |
| Connect using SSL only<br>Only connect to proxy servers that have this principal name in their certificate:                                                                                                    |  |  |  |  |
| Msstd:mail.arafuracloud.com.au                                                                                                    |  |  |  |  |
| ☑ On fast networks, connect using HTTP first, then connect using TCP/IP☑ On slow networks, connect using HTTP first, then connect using TCP/IP                                                                                                    |  |  |  |  |
| Proxy authentication settings                                                                                                    |  |  |  |  |
| Use this authentication when connecting to my proxy server for Exchange:                                                                                                    |  |  |  |  |
| Basic Authentication                                                                                                    |  |  |  |  |
| OK Cancel                                                                                                    |  |  |  |  |

9. Click **OK** then click **Apply**, **OK** and **Check Name**.

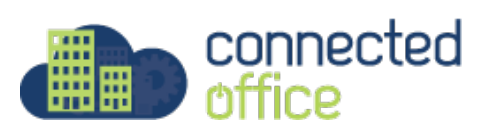

| Add Account                                          |                                |
|------------------------------------------------------|--------------------------------|
| Server Settings<br>Enter the Microsoft Exchange Serv | er settings for your account.  |
| Server Settings                                      |                                |
| Server:<br>User Name:                                | ara-asp-mxgw.arafura-asp.local |
| Offline Settings                                     | arafura-asp\your.username      |
| Vse Cached Exchange Mode                             |                                |
| Mail to keep offline:                                | 1 month                        |
|                                                      |                                |
|                                                      |                                |
|                                                      |                                |
|                                                      | More Settings                  |
|                                                      | < Back Next > Cancel           |

10. Enter your username **arafura-asp\user account** and Password, then click **Next** and **Finish**.

Once you hit next Outlook may prompt again for the username and password for the account in a popup window.

The username should be entererd in the format "arafura-asp\your.username"

Enter the assigned password

For any further details or technical support contact Territory Technology Solutions on 08 8944 2222 or <a href="mailto:support@techsolutions.com.au">support@techsolutions.com.au</a>

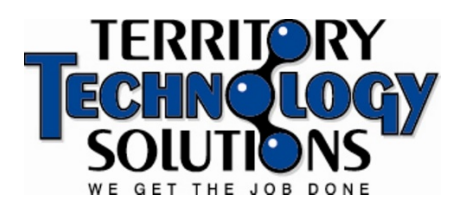

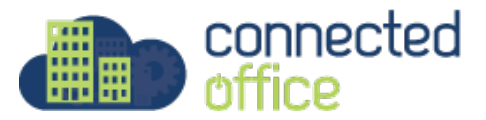